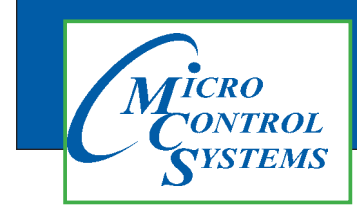

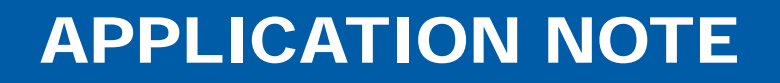

**APP116** 

# MCS FAST SSH

# Maintains Suction Superheat and Anticipates Changing Conditions

This document supports HVAC-17.25P and RTU-17.25P releases

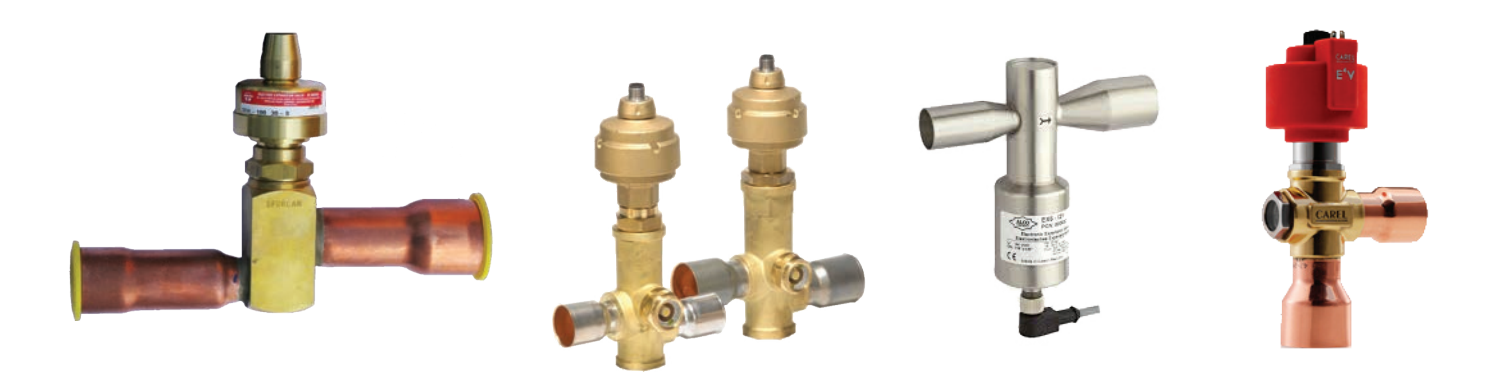

Any questions regarding this release, contact: support@mcscontrols.com Micro Control Systems, Inc. 5580 Enterprise Parkway Fort Myers, Florida 33905 (239)694-0089 FAX: (239)694-0031 www.mcscontrols.com Information contained in this document has been prepared by Micro Control Systems, Inc. and is copyright © protected 2016. Copying or distributing this document is prohibited unless expressly approved by MCS.

#### **Revision History**

| Date             | Author | Description                                                                       |  |  |  |  |  |
|------------------|--------|-----------------------------------------------------------------------------------|--|--|--|--|--|
| 6-30-16          | JGW    | SETUPAPP                                                                          |  |  |  |  |  |
| 7-11-16          | JGW    | UPDATED MULTIPLE EXV / CIRCUIT & SET POINT 10 FUNCTION ADDED                      |  |  |  |  |  |
| 7-12-16          | JGW    | UPDATED                                                                           |  |  |  |  |  |
| 7-14-16          | DEW    | EDITS FROM BRIAN                                                                  |  |  |  |  |  |
| 8-06-16          | JGW    | UPDATED BASED ON VERSION RTU 17.23la                                              |  |  |  |  |  |
| 8-09-16          | JGW    | CORRECTED SP 14 BOUND                                                             |  |  |  |  |  |
| 8-09-16          | JGW    | ADDED SECTION ON STEPS TO CONVERT                                                 |  |  |  |  |  |
| 8-10-16          | DEW    | ADDED INTO MAIN DOC ABOVE ADDITION                                                |  |  |  |  |  |
| 8-14-16          | JGW    | Increase EXV START TIME to 90 seconds                                             |  |  |  |  |  |
| 9-06-16          | JGW    | Edits made add another Fast Superheat                                             |  |  |  |  |  |
| 1-11-17          | JGW    | Added SP 11 for Future development, fixed Superheat SP names and values in Config |  |  |  |  |  |
| 1-17/18/20/23-17 | DEW    | Edits from JGW                                                                    |  |  |  |  |  |
| 1-24-17          | DEW    | Edits from JGW                                                                    |  |  |  |  |  |
| 1-27-17          | DEW    | Edits from JGW                                                                    |  |  |  |  |  |
| 2-2-17           | DEW    | Edits from JGW SP Time Field                                                      |  |  |  |  |  |
| 2-22-17          | DEW    | Edits from JJN                                                                    |  |  |  |  |  |
| 04-21/24-17      | DEW    | Edits from JGW                                                                    |  |  |  |  |  |
| 05-01-2017       | DEW    | add note 'DO NOT DO ANY FILTERING ON CONTROLLING SENSOR'                          |  |  |  |  |  |
| 05-17-17         | DEW    | add edits from JGW                                                                |  |  |  |  |  |
| 06-12-17         | DEW    | Edits from JGW, add Under development                                             |  |  |  |  |  |
| 06-23-17         | DEW    | Add Low Suction Open control                                                      |  |  |  |  |  |

## Design Criteria

- ✓ Holds Superheat to a Target
- ✓ <u>Teaches itself Valve Starting Position</u>
- ✓ Reduces Config Setup to only <u>10 Standard Set Points</u>
- ✓ Fine Tuning with only <u>3 Adjustable Set Points</u>
- ✓ Eliminate Low Superheat Safeties
- ✓ Eliminate Low PSI Safeties

#### **General Description**

There currently are five (5) Electronic Expansion Valve Algorithm's available for the MCS Magnum controller and Three (4) additional under development, as follows:

| Suct Sph     | <ul> <li>The standard suction super heat Algorithm. This uses control zones and has great<br/>flexibility to specify functions within each zone.</li> </ul>                                                                                               |
|--------------|----------------------------------------------------------------------------------------------------|
| Evap Lvl ·   | • This Algorithm is used for Flooded Evaporators. It allows the user to define the level based on the current capacity of the chiller.                                                                                                    |
| Disc Sph     | • This Algorithm is used on Flooded Evaporators when a Level sensor is not available.                                                                                                    |
| Cond LvI     | This Algorithm is used for Condenser control.                                                                                                    |
| FAST SSH     | <ul> <li>This is a fast suction Superheat algorithm designed to react to systems changes.</li> <li>This Is used with most Direct Expansion systems.</li> <li>(Chiller Barrels, Plate heat exchangers, Remote evaporators, Roof top units, etc.</li> </ul> |
| Fast DSH     | DISCHARGE SSH CONTROL- Field Testing                                                                                                    |
| Fast EVPLVL  | EVAPORATOR LEVEL CONTROL- Field Testing                                                                                                    |
| FAST SUBCOOI | ECONOMIZER SSH CONTROL - Field Testing                                                                                                    |
| Fast CNDLVL  | CONDENSER LEVEL CONTROL - Under Development                                                                                                    |

#### **Requirements to convert to FAST SSH**

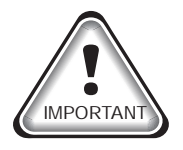

- 1. Requires MCS-Config software Version 18.00V or greater.
- 2. Requires MCS-Connect Version 18.10.09 or greater.
- 3. Requires Magnum HVAC or RTU firmware Version 17.25P hex or greater.
- 4. Requires cfg file to be Version 17.

# **Description of Suction Superheat (134A)**

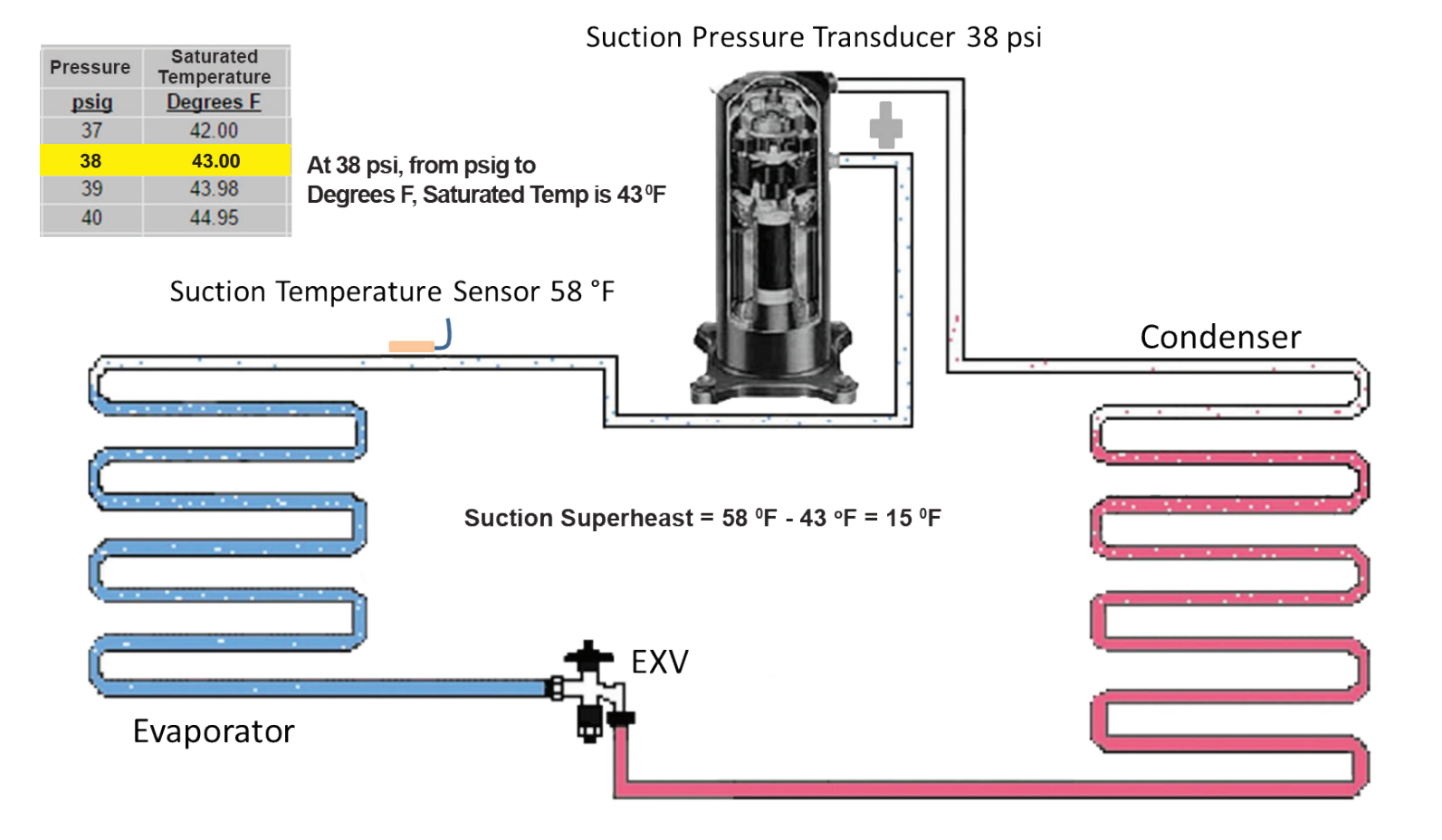

Notes:

- 1. As the Suction Superheat increases the evaporator absorbs less heat and the System Efficiency decreases.
- 2. If the Suction Superheat gets too low you have the risk of liquid getting back to the compressor and causing damage.
- 3. With all refrigerants, the closer you can maintain the Superheat to the target the more stable the Suction psi becomes. (With R134A this is extremely important since their is very little room before you get into a low Suction psi condition.

### This is the design function for FAST SSH

## The Set Points for FAST SSH are divided into Four (4) Categories as follows:

### Four (4) Groups of FAST SSH Set Points

- Control
   This consist of <u>2 set points</u> that should be <u>standard</u> developed for each model
- Adjustment This consist of <u>3 set points</u> used for Fine Tuning
- Safety This consist of <u>3 set points</u> that should be standard based on model
- Timing
   This consist of <u>3 set points</u> that should be <u>standard</u> based on Superheat Type

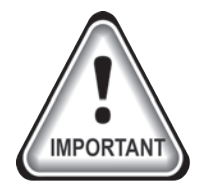

# **'DO NOT DO ANY FILTERING ON CONTROLLING SENSOR'**

### Config <u>Control</u> Set Points (2)

| SP# | NAME         | DESCRIPTION      | SP VALUE FIELD                         | SP TIME FIELD                       |  |  |  |
|-----|--------------|------------------|----------------------------------------|-------------------------------------|--|--|--|
| 9   | FAST SH TRGT | TARGET           | SUPERHEAT TARGET<br>Usually 10 to 12 F | # SECONDS SH ROC<br>Set to 1 second |  |  |  |
| 10  | FAST SH ZONE | DESIGN CTL RANGE | ± SH DEGREES FAST ZN<br>Usually 2.0 F  | ADJ. MPLY FAST ZONE<br>Usually 1    |  |  |  |

### Config Adjustment Set Points (3)

| SP# | NAME                        | DESCRIPTION      | SP VALUE FIELD                         | SP TIME FIELD                           |
|-----|-----------------------------|------------------|----------------------------------------|-----------------------------------------|
| 12  | SH ADJUST                   | DISTANCE TO TARG | ADJ BASED ON SH<br>USUALLY 0.1         | NOT USED                                |
| 13  | ROC ADJUST                  | CURRENT ROC      | ADJ BASED ON ROC<br>USUALLY 0.1 to 1.0 | NOT USED                                |
| 14  | LIMIT ADJUST MAX ADJUSTMENT |                  | LIMIT IN FAST ZONE<br>USUALLY 0.4      | LIMIT Above 3 (Fast Zone)<br>USUALLY 15 |

### Config Safety Set Points (3)

| SP# | NAME       | DESCRIPTION   | SP VALUE FIELD                                      | SP TIME FIELD                          |  |  |  |
|-----|------------|---------------|-----------------------------------------------------|----------------------------------------|--|--|--|
| 15  | EXV MIN %  | MIN VLV %     | MIN VLV % COMP ON<br>USUALLY 5% / HI HGB            | NOT USED                               |  |  |  |
| 16  | EXV MAX %  | MAX VLV %     | MAX VLV % COMP ON<br>USUALLY 100%                   | NOT USED                               |  |  |  |
| 17  | LO SUPERHT | LOW SH SAFETY | SH <value specified<br="" tm="">USUALLY 2 F</value> | TM BLW BEFORE SAFETY<br>USUALLY 45 SEC |  |  |  |

### Config Timing Set Points (2)

| SP# | NAME                         | DESCRIPTION     | SP VALUE FIELD                                 | SP TIME FIELD |
|-----|------------------------------|-----------------|------------------------------------------------|---------------|
| 19  | 9 EXV DELAY CALC TME FAST ZN |                 | FAST ZONE CALC TIME<br>USUALLY 1 SEC           | NOT USED      |
| 20  | EXV START TM                 | MAX TME STARTUP | < 90 SECS-FIXED START<br>>= 90 SECS-CALC START | NOT USED      |

#### Steps to Modify a Config to FAST SSH

1. Open Config to Modify using MCS-Config 18.00V

|   | 2. Go to Circuit Base and select Fast SSH for EXV type |      |      |              |               |                 |        |      |                |                      |                  | or<br>ol    |         |       |          |             |          |      |
|---|--------------------------------------------------------|------|------|--------------|---------------|-----------------|--------|------|----------------|----------------------|------------------|-------------|---------|-------|----------|-------------|----------|------|
|   |                                                        |      |      |              |               |                 |        |      | Information t  | hat relates to conde | ensers on t      | he circuit  |         |       |          | p dat o o n |          |      |
|   | Circui                                                 | t#   | # of | Starting     | Condenser Fan | Starting        | #      | Cond | Condenser Coil | Condenser Coil       | Tandem           | Evaporato   | Suction | Comp  | 2        | Suct Spht   | bco      | oler |
|   | (rese                                                  | et   | Cond | Condenser RO | AO            | Condenser Fault | Cond   | Fan  | Temp #1        | Temp #2              | EXV<br>Circuit # | EXV Control | Group   | Name/ | 3        | Evap Lvl    | ion i    | femp |
|   | Dutto                                                  | 1    | nus  |              |               |                 | raults | Dahk |                |                      | Circuit #        |             |         | -     | 4        | Disc Spht   |          |      |
| ► | 1                                                      | •••  | 1    | CondFan      | CondSpeed     | CondFlt         | 1      | 1    | Not Used       | Not Used             | 6                | Fast SSF    | 1       | 1A    | 4        | Condivi     | Jsed     | 1    |
|   | 2                                                      | •••• | 0    | Not Used     | Not Used      | Not Used        | 0      | 1    | Not Used       | Not Used             | 7                | Fast SSF    | 2       | 2B    | 5        |             | Jsed     | 1    |
|   | 3                                                      | •••  | 0    | Not Used     | Not Used      | Not Used        | 0      | 1    | Not Used       | Not Used             | 8                | Fast SSF    | 3       | 3C    | 1        | Fast SSH    | Jsed     | i i  |
|   | 4                                                      | •••  | 0    | Not Used     | Not Used      | Not Used        | 0      | 1    | Not Used       | Not Used             | 7                | Fast SSF    | 2       | 4B    | 1        | Fast EvpLvl | Jsed     | 1    |
|   | 5                                                      | •••  | 0    | Not Used     | Not Used      | Not Used        | 0      | 1    | Not Used       | Not Used             | 8                | Fast SSF    | 3       | 5C    | 2        | Fast DSH    | Jsed     | i i  |
|   | 6                                                      | •••  | 0    | Not Used     | Not Used      | Not Used        | 0      | 1    | Not Used       | Not Used             | 6                | Fast SSF    | 6       | 6     | Not Used | Not Used    | Not Used |      |
|   | 7                                                      | •••  | 0    | Not Used     | Not Used      | Not Used        | 0      | 1    | Not Used       | Not Used             | 7                | Fast SSF    | 7       | 7     | Not Used | Not Used    | Not Used |      |
|   | 8                                                      | •••  | 0    | Not Used     | Not Used      | Not Used        | 0      | 1    | Not Used       | Not Used             | 8                | Fast SSF    | 8       | 8     | Not Used | Not Used    | Not Used |      |
|   |                                                        |      |      |              |               |                 |        |      |                |                      |                  |             |         | •     |          |             |          |      |

- 3. Go to Set Points (The FAST SSH values are set to MCS Standards)
  - a). SP 11 MUST BE Non-Active
  - b). Set all items in value field to your company standards
  - c). Set all values in Time(sec) to your company standards
  - d). Set all values in Lockout Delay(HRS) to your company standards
  - e). Set all values in Safety Down Time (MIN) to your company standards
  - f). SP 18 must be Non-Active
- 4. SP 65. 66. 67, 69, 70, 71 & 72 are Non-Active
- 5. Next bring up Relay Output
  - a). EXV Load & Unload adjust must not be setup here
  - b). Nominal tonnage must not be setup here
- 6. Bring up Setup Screen and increase SI by 3 for User Logic Statements (If required)
- 7. Bring up SI screen to create User Logic Statements
  - a). Create User Logic for Target +
  - b). Create User Logic for Target -
  - c). Create User Logic for Comp SH (You need to create one for each comp
- 8. Change Revision Number in System tab to save with new Revision #
- 9. Test

### **User Logic Setting in SI Grid**

Setting up user logic SI will allow you to view in a live graph, with MCS-Connect. This way you can see results of any adjustments you make.

|                                      | SH TARGET +                                                                                                    |                                                   |
|--------------------------------------|----------------------------------------------------------------------------------------------------|---------------------------------------------------|
| Operand #1<br>Type<br>Setpoint Val V | HT T 🔻 +                                                                                                    | Operand #2<br>Type<br>Setpoint Val V SH FAST ZO V |
| Filt                                 | ter(Time in sec.) <mark>0</mark>                                                                                                    |                                                   |
|                                      | Type         # of Dec.          Units us           TEMP         1         F.         C.         C           PSIGAGE         1         P.         B.         P           PSIABS         1         P.         b.         p           DIGITAL         0         ,         ,           HUMD/%         1         %,         % | sed                                               |
| Apply                                | ОК                                                                                                    | Cancel                                            |

#### SH TARGETS +

|                                      | SH TARGET -                                                                                                    |                                                 |  |  |  |  |  |  |  |
|--------------------------------------|----------------------------------------------------------------------------------------------------|-------------------------------------------------|--|--|--|--|--|--|--|
| Operand #1<br>Type<br>Setpoint Val V | HT T 💌                                                                                                    | Operand #2<br>Type<br>Setpoint Val V SH FAST ZO |  |  |  |  |  |  |  |
| Filter(Time in sec.) <mark>0</mark>  |                                                                                                    |                                                 |  |  |  |  |  |  |  |
|                                      | Type         # of Dec.         Units use           TEMP         1         F. C. C           PSIGAGE         1         P. B. P           PSIABS         1         P. b. P           DIGITAL         0         ,           HUMD/%         1         %, %, % | ed                                              |  |  |  |  |  |  |  |
| Арріу                                | ок                                                                                                    | Cancel                                          |  |  |  |  |  |  |  |

#### SH TARGET -

#### COMPRESSOR SUPER HEAT

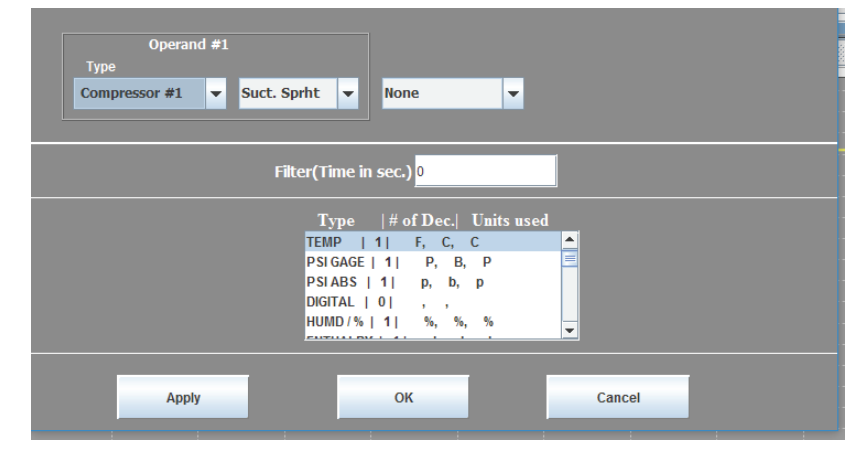

# You need to setup a User Logic SI for each compressor

### **MCS-Connect for Live Graph Setup**

Setting up MCS-Connect for EXV Large Graph

| Sens  | or Inputs  | ំ 🗹            | Analog Outputs 🗖 🖉        | Setpoints       | ត់ ផ្ល     | System Status             |           |           |             |            |           |            |              |           |        | ្រំលើ  |
|-------|------------|----------------|---------------------------|-----------------|------------|---------------------------|-----------|-----------|-------------|------------|-----------|------------|--------------|-----------|--------|--------|
| Basic | Advanced   |                | Basic Advanced            | # CatDointe     | Value Time | 0                         |           | Marshadt  | 01          | Manhad     | Duta et   |            |              |           |        |        |
|       | Sensor     | Manual         | testes testes             | 1 COOL TARGET   | 46 SE      | Capacity<br>Control State | Time      | wanted/   | Step        | wanted     | Rate of   | Cont       | rol On       | Mode      | Ref    | Гуре   |
| SI    | # Inputs   | Value Status   | Analog Manual             | 2 CTRL ZONE+    | 0.55       |                           | 00-01-01  | Autoa     | E7          | 70<br>60.5 | Change    | WITE OUT   | - 50.05      | C001 11/2 | 817    | 140    |
| M. 1  | WTRIN      | 53.0F AUTO     | H A CONDA CODY AND ALITO  | 3 CTRL ZONE:    | 0.5F       | UNIT IS LOADING           | 00:01:01  | 1/1       | 57          | 00.5       | 0.0       | WIN OUT    | = 50.0r      | COOLING   | R13    | -"Hd   |
| M-2   | WTR OUT    | 50.0F AUTO     | M-1 COMPT SPD% 0.0% A010  | 8 CHAM LIO INJ  | 180.0F     |                           | Time      | PSI Diff  | FLA %       | Steps      | Lead?     | Manual     |              |           |        |        |
| M- 3  | SUCT PSI 1 | 93.4P AUTO     | 1 2 COMP2 SPD% 08.5% AUTO | 9 SUPERHT TRGT  | 11.0F 1.S  | State                     |           |           |             |            |           | Speed %    |              |           |        |        |
| M-4   | DISC PSI 1 | 93.9P AUTO     | 14 4 EVV 2k 50.0% AUTO    | 10 SH FAST ZONE | 2.0F 2.S   | 1)CMP OFF/READY           | 05:49:28  | -0.1P     | 0%          | 0          |           | N/A        |              |           |        |        |
| M- 5  | OIL PSI 1  | 93.3P AUTO     | 1.1 CND1 VED5 0.05 AUTO   | 11 SH CTL ZONE  | 0.0 1 S    | 2)CMP IS RUNNING          | 00:03:05  | 111.4P    | 56%         | 1          | Yes       | N/A        | _            |           |        |        |
| M- 6  | AMPS 1     | 0.0A AUTO      | 1.2 CND2 VED5 73.05 AUTO  | 12 SH ADJUST    | 0.2 0 5    | Evap                      | Time      | Mahan Dr. | Control On  | SuperHeat  |           | EXV Target | Annelaration | SH        | ROC    | 401    |
| M-7   | S-TpRvVIv1 | 84.3F AUTO     | 1.3 WTR PUMP1% 0.0% AUTO  | 13 ROC ADJUST   | 0.2 0 S    | EXV State                 | Time      | Vdive 70  | Suct. Supht | ROC        | ADJ Delay | (Adjusted) | Acceleration | ADJ       | ADJ    | 105    |
| M- 8  | DISC TMP 1 | 82.2F AUTO     | 1-4 WTR PUMP2% 78.1% AUTO | 14 LIMIT ADJUST | 0.2 35     | 1) EXV IS CLOSED          | 05:54:38  | 0.0%      | 0.3         | 0.0        | 1         | 11.0F      | 0.0          | 0.4       | 0.0    | 0.1    |
| M-9   | MTR TMP 1  | 94.9F AUTO     |                           | 15 EXV MIN%     | 10.0%      | 2) EXV IS CLOSING         | 05:48:46  | 50.0%     | 12.6        | -0.1       | 1         | 11.0F      | 0.0          | 3.2       | -0.2   | -0.4   |
| M-10  | MTR FLT 1  | OKAUTO         |                           | 16 EXV MAX%     | 100        | Suction                   | Saturated | Suction   | Disc        | Saturated  | Disc      |            |              | Liquid    | Sah    | irated |
| M-11  | OIL LVL 1  | OK AUTO        |                           | 17 LO SUPERHEAT | 4.0F 60 S  | Temp                      | Suction   | Superheat | Temp        | Discharge  | Superheat | Subcoolin  | 9            | Temp      | Liquid | dTemp  |
| M-12  | Cmp1VfdFlt | OKAUTO         |                           | 18 LOSUCTPSIDLY | 45         | 1) 84.1                   | 93.9      | 0.3       | 82.2        | 84 1       | -1.9      | -2.4       |              | 84.95     | S.     | 25     |
| M-13  | HIPSISW1   | OKAUTO         |                           | 10 EVV DELAV    | 10         | 2) 46.2                   | 33.8      | 12.4      | 147.2       | 106.5      | 40.7      | 23         |              | 102.6F    | 10     | 4.9    |
| -14   | PUMPDOWN 1 | NO AUTO        |                           |                 |            |                           | 5510      |           |             | 10010      | 1017      | R10        |              | TOTIO     | 1 10   |        |
| M-15  | RUN/STOP   | RUN AUTO       |                           |                 |            |                           |           |           |             |            |           |            |              |           |        |        |
| M-16  | EMG/STOP   | NO AUTO        |                           |                 |            |                           |           |           |             |            |           |            |              |           |        |        |
| 1-1   | SUCT PSI 2 | 29.5P AUTO     |                           |                 |            |                           |           |           |             |            |           |            |              |           |        |        |
| 1-2   | DISC PSI 2 | 139.1P AUTO    |                           |                 |            |                           |           |           |             |            |           |            |              |           |        |        |
| 1.3   | OIL PSI 2  | 140.9P AUTO    |                           |                 |            |                           |           |           |             |            |           |            |              |           |        |        |
| 1-4   | AMPS 2     | 44.3A AUTO     |                           |                 |            |                           |           |           |             |            |           |            |              |           |        |        |
| 1-5   | S-TpRvVIv2 | 47.9F AUTO     |                           |                 |            |                           |           |           |             |            |           |            |              |           |        |        |
| 1.6   | DISC TMP 2 | 147.2F AUTO    |                           |                 |            |                           |           |           |             |            |           |            |              |           |        |        |
| 1.7   | MTR TMP 2  | 106.5F AUTO    |                           |                 |            |                           |           |           |             |            |           |            |              |           |        |        |
| 1-8   | MTR FLT 2  | OK AUTO        |                           |                 |            |                           |           |           |             |            |           |            |              |           |        |        |
| 1.9   | OIL LVL 2  | OK AUTO        |                           |                 |            |                           |           |           |             |            |           |            |              |           |        |        |
| 1-10  | Cmp2VfdFlt | OKAUTO         |                           |                 |            |                           |           |           |             |            |           |            |              |           |        |        |
| 1-11  | HIPSI SW2  | OKAUTO         |                           |                 |            |                           |           |           |             |            |           |            |              |           |        |        |
| 1.12  | PUMPDOWN 2 | NO AUTO        |                           |                 |            |                           |           |           |             |            |           |            |              |           |        |        |
| 1.13  | PHASELOSS  | OKAUTO         |                           |                 |            |                           |           |           |             |            |           |            |              |           |        |        |
| 1-14  | AMBIENT    | 83.1FAUTO      |                           |                 |            |                           |           |           |             |            |           |            |              |           |        |        |
| 1.15  | VESTIMP    | 80.4F AUTO     |                           |                 |            |                           |           |           |             |            |           |            |              |           |        |        |
| 1.10  | UNITAMPS   | 65.2A AUTO     |                           |                 |            | 4 IVF 6                   | RΔF       | 2H'       |             |            |           |            |              |           |        |        |
| 2-1   | WATER GPM  | 238G AUTO      |                           |                 |            |                           |           |           |             |            |           |            |              |           |        |        |
| 2.2   | DLUPMP IN  | 25.7PA010      |                           |                 |            |                           |           |           |             |            |           |            |              |           |        |        |
| 2.3   | DEUPMPOUT  | 30.2P AUTO     |                           |                 |            |                           |           |           |             |            |           |            |              |           |        |        |
| 2.4   | PDVFD2 FLT | OKAUTO         |                           |                 |            |                           |           |           |             |            |           |            |              |           |        |        |
| 2.5   | CND1 COIL  | 24 15 AUTO     |                           |                 |            |                           |           |           |             |            |           |            |              |           |        |        |
| 2.7   | CND2 COIL  | 100.05 2441141 |                           |                 |            |                           |           |           |             |            |           |            |              |           |        |        |
| 2.1   | CND4 VELT  | OK AUTO        |                           |                 |            |                           |           |           |             |            |           |            |              |           |        |        |
| 2.0   | CND2 V FLT | OKAUTO         |                           |                 |            |                           |           |           |             |            |           |            |              |           |        |        |
| 2.10  | CMP2D PSIA | 153.8p AUTO    |                           |                 |            |                           |           |           |             |            |           |            |              |           |        |        |
| 2.11  | CMP2S PSIA | 44.2p AUTO     |                           |                 |            |                           |           |           |             |            |           |            |              |           |        |        |
| 2.12  | CMP2 RATIO | 3.4p AUTO      |                           |                 |            |                           |           |           |             |            |           |            |              |           |        |        |
| 2.13  | KW/TONx100 | OTAUTO         |                           |                 |            |                           |           |           |             |            |           |            |              |           |        |        |
| 2.14  | DISABLE 1  | OFFAUTO        |                           |                 |            |                           |           |           |             |            |           |            |              |           |        |        |
| 2.15  | DISABLE 2  | OFFAUTO        |                           |                 |            |                           |           |           |             |            |           |            |              |           |        |        |
| 2.16  | HEAT ENABL | NOAUTO         |                           |                 |            |                           |           |           |             |            |           |            |              |           |        |        |
| 2110  |            | no no no no    |                           |                 |            |                           |           |           |             |            |           |            |              |           |        |        |

- Using windows functions move MCS-Connect blocks to desired position
- Using Workspace tab save window just created

### **Building a Live Graph using MCS-Connect**

- 1. Select Live Graph tab at top
- 2. Select add a graph
- 3. When prompted select Number of points, select 4
- 4. Change point 1 to Analog Outputs and select EXV 1 %
- 5. Point 2 Sensor Input select Suct SH 1
- 6. Point 3 Sensor input select Target +
- 7. Point 4 Sensor Input select Target -
- 8. Set X Axis span to 300 seconds
- 9. Set Y Axis max to max valve % expected
- 10. Now Submit

| 🗍 Graph setup for LL125 RS 24 R20                             |  |  |  |  |  |  |  |  |
|---------------------------------------------------------------|--|--|--|--|--|--|--|--|
| Number of Points: four 💌 🔾 Digital Data (D) 💿 Analog Data (A) |  |  |  |  |  |  |  |  |
| Point 1: Analog Outputs 💌 EXV 1%                              |  |  |  |  |  |  |  |  |
| Point 2: Sensor Inputs 💌 SUCT SH 1 (A) 💌                      |  |  |  |  |  |  |  |  |
| Point 3: Sensor Inputs 💌 TARGET + (A) 💌                       |  |  |  |  |  |  |  |  |
| Point 4: Sensor Inputs 💌 TARGET - (A) 💌                       |  |  |  |  |  |  |  |  |
| X and Y Axis Setup                                            |  |  |  |  |  |  |  |  |
| X Axis span (sec.): 300                                       |  |  |  |  |  |  |  |  |
| Y-Min: 0                                                      |  |  |  |  |  |  |  |  |
| Y-Max: 60                                                     |  |  |  |  |  |  |  |  |
| Submit Clear Cancel                                           |  |  |  |  |  |  |  |  |

### **Positioning Graph in MCS-Connect**

- 1. Using Windows function position graph in left open area setup.
- 2. Using Window functions expand graph to fit space.

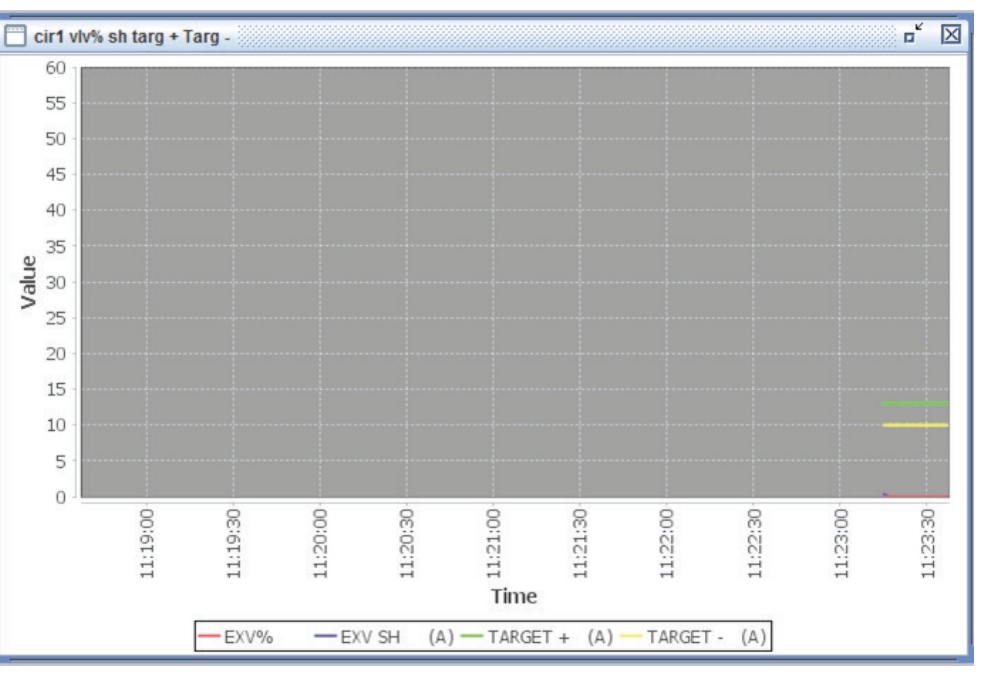

 'Live Graph' positioned in workspace window below.

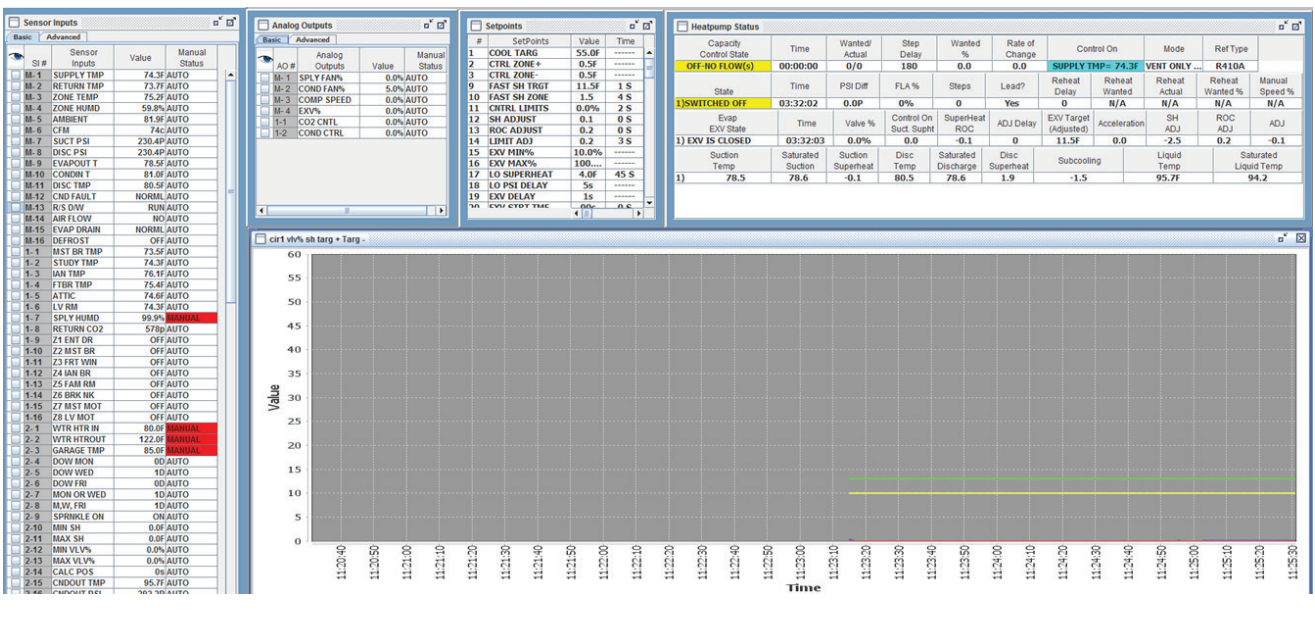

## Saving Live Graph

- 1. To save the New Live Graph click on the Live Graph tab .
- 2. Click on Save A Graph option and save

| MCS-Connect 18.09.02                                               | TUE APR 25, 17(                  |  |  |  |  |
|--------------------------------------------------------------------|----------------------------------|--|--|--|--|
| File Setup Offline Reset/Clear Workspace View Button Bar Time Help | Live Graph Extended History - In |  |  |  |  |
| Disconn Scan Graph Transmit Cfg Receive Cfg                        | Add Live Graph                   |  |  |  |  |
|                                                                    | Add SurgeLine Graph              |  |  |  |  |
| Site Info 7 - ASW 2C 1 - Wave Solder Invalid Config                | Save A Live Graph                |  |  |  |  |
|                                                                    | Save A Live Graph Group          |  |  |  |  |
| Reidy Outputs                                                      | Load A Graph 🕨                   |  |  |  |  |
| Dalar Hanual Di                                                    | Load A Graph Group               |  |  |  |  |
|                                                                    | Remove A Saved Live Graph 🔸      |  |  |  |  |
|                                                                    | Remove A Saved Graph Group 🕨     |  |  |  |  |

#### **DEVELOPING STANDARDS FOR FAST SSH**

### ✓ Fast Suction SH F / PSI Setup

| #  | Name         | Value | Min | Max | Adjust<br>Value | Time<br>(SEC) | Max Time<br>Allowed<br>(SEC) | Lockout<br>Delay<br>(HRS) | Safety<br>Down<br>Time(MIN) | Active or<br>Non-Activ | e | Select Value:<br># decimals &<br>print char | Level Of<br>Auth. To<br>Display | Type of<br>Setpoint |
|----|--------------|-------|-----|-----|-----------------|---------------|------------------------------|---------------------------|-----------------------------|------------------------|---|---------------------------------------------|---------------------------------|---------------------|
| 9  | SUPERHT TRGT | 11    | 5   | 20  | 0.5             | 1             | 1                            | 0                         | 0                           | Active                 |   | TEMP                                        | Service Le                      | Time                |
| 10 | SH FAST ZONE | 2     | 0.5 | 4   | 0.1             | 1             | 10                           | 0                         | 0                           | Active                 |   | TEMP                                        | Factory Le                      | Time                |
| 11 | EXV LOAD ADJ | 0     | 0   | 3   | 0.5             | 1             | 10                           | 0                         | 0                           | Non-Active             |   | DEC1NOCH                                    | Superviso                       | Time                |
| 12 | SH ADJUST    | 0.1   | 0.1 | 0.5 | 0.1             | 0             | 0                            | 0                         | 0                           | Active                 |   | DEC1NOCH                                    | Superviso                       | Setpoint            |
| 13 | ROC ADJUST   | 0.1   | 0.1 | 15  | 0.1             | 0             | 0                            | 0                         | 0                           | Active                 |   | DEC1NOCH                                    | Superviso                       | Setpoint            |
| 14 | LIMIT ADJUST | 0.3   | 0.1 | 1   | 0.1             | 15            | 25                           | 0                         | 0                           | Active                 |   | DEC1NOCH                                    | Superviso                       | Time                |
| 15 | EXV MIN%     | 5     | 2   | 50  | 1               | 0             | 0                            | 0                         | 0                           | Active                 |   | HUMD or %                                   | Service Lo                      | Setpoint            |
| 16 | EXV MAX%     | 100   | 40  | 100 | 1               | 0             | 0                            | 0                         | 0                           | Active                 |   | HUMD or %                                   | Service Lo                      | Setpoint            |
| 17 | LO SUPERHEAT | 2     | 1   | 5   | 0.5             | 30            | 60                           | 2                         | 10                          | Active                 |   | TEMP                                        | Service Le                      | Alarm               |
| 18 | LO PSI DELAY | 3     | 1   | 10  | 1               | 0             | 0                            | 0                         | 0                           | Non-Active             |   | SECONDS                                     | Superviso                       | Time                |
| 19 | EXV DELAY    | 1     | 1   | 1   | 1               | 0             | 0                            | 0                         | 0                           | Active                 |   | SECONDS                                     | Service Le                      | Time                |
| 20 | EXV STRT TME | 90    | 90  | 90  | 1               | 0             | 0                            | 0                         | 0                           | Active                 |   | SECONDS                                     | Service Lo                      | Time                |

- 1. SP 9 FAST SH TRGT
- 2. SP 10 FAST SH ZONE
- 3. SP 14 LIMIT ADJUST
- 4. SP 17 LO SUPERHEAT
- 5. SP 20 EXV START TIME
- 11.0 DEGREES F

2.0 DEGREES F

- 0.3 PERCENT & 1.5 PERCENT (ASSUMED DECIMAL 1.5)
- 2.0 DEGREES F
  - If < 90 SECONDS START TIME FIXED
  - If >= 90 SECONDS START TIME CALCULATED

### ✓ Fast Suction SH C / BARS Setup

| 1  | f Name       | Value | Min | Max | Adjust<br>Value | Time<br>(SEC) | Max Time<br>Allowed<br>(SEC) | Lockout<br>Delay<br>(HRS) | Safety<br>Down<br>Time(MIN) | Active or<br>Non-Activ | e | Select Value:<br># decimals &<br>print char | Level Of<br>Auth. To<br>Display | Type of<br>Setpoint |
|----|--------------|-------|-----|-----|-----------------|---------------|------------------------------|---------------------------|-----------------------------|------------------------|---|---------------------------------------------|---------------------------------|---------------------|
| 9  | SUPERHT TRGT | 6     | 5   | 20  | 0.5             | 1             | 1                            | 0                         | 0                           | Active                 |   | TEMP                                        | Service L                       | Time                |
| 10 | SH FAST ZONE | 1.2   | 0.5 | 4   | 0.1             | 1             | 10                           | 0                         | 0                           | Active                 |   | TEMP                                        | Factory Le                      | Time                |
| 11 | EXV LOAD ADJ | 0     | 0   | 3   | 0.5             | 1             | 10                           | 0                         | 0                           | Non-Active             |   | DEC1NOCH                                    | Superviso                       | Time                |
| 12 | SH ADJUST    | 0.1   | 0.1 | 0.5 | 0.1             | 0             | 0                            | 0                         | 0                           | Active                 |   | DEC1NOCH                                    | Superviso                       | Setpoint            |
| 13 | ROC ADJUST   | 0.1   | 0.1 | 15  | 0.1             | 0             | 0                            | 0                         | 0                           | Active                 |   | DEC1NOCH                                    | Superviso                       | Setpoint            |
| 14 | LIMIT ADJUST | 0.3   | 0.1 | 1   | 0.1             | 15            | 25                           | 0                         | 0                           | Active                 |   | DEC1NOCH                                    | Superviso                       | Time                |
| 15 | EXV MIN%     | 5     | 2   | 50  | 1               | 0             | 0                            | 0                         | 0                           | Active                 |   | HUMD or %                                   | Service Li                      | Setpoint            |
| 16 | EXV MAX%     | 100   | 40  | 100 | 1               | 0             | 0                            | 0                         | 0                           | Active                 |   | HUMD or %                                   | Service Li                      | Setpoint            |
| 17 | LO SUPERHEAT | 1     | 1   | 5   | 0.5             | 30            | 60                           | 2                         | 10                          | Active                 |   | TEMP                                        | Service Li                      | Alarm               |
| 18 | LO PSI DELAY | 3     | 1   | 10  | 1               | 0             | 0                            | 0                         | 0                           | Non-Active             |   | SECONDS                                     | Superviso                       | Time                |
| 19 | EXV DELAY    | 1     | 1   | 1   | 1               | 0             | 0                            | 0                         | 0                           | Active                 |   | SECONDS                                     | Service L                       | Time                |
| 20 | EXV STRT TME | 90    | 90  | 90  | 1               | 0             | 0                            | 0                         | 0                           | Active                 |   | SECONDS                                     | Service Le                      | Time                |

- 1. SP 9 FAST SH TRGT
- 6.0 DEGREES C 1.2 DEGREES C
- 2. SP 10 FAST SH ZONE
- 3. SP 14 LIMIT ADJUST
- 0.2 PERCENT & 1.5 PERCENT (ASSUMED DECIMAL 1.5)
- 4. SP 17 LO SUPERHEAT 1.0 DEGREES C

### ✓ Fast LEVEL SH Setup

| #  | Name         | Value | Min | Max | Adjust<br>Value | Time<br>(SEC) | Max Time<br>Allowed<br>(SEC) | Lockout<br>Delay<br>(HRS) | Safety<br>Down<br>Time(MIN) | Active or<br>Non-Active | e | Select Value:<br># decimals &<br>print char | Level Of<br>Auth. To<br>Display | Type of<br>Setpoint |
|----|--------------|-------|-----|-----|-----------------|---------------|------------------------------|---------------------------|-----------------------------|-------------------------|---|---------------------------------------------|---------------------------------|---------------------|
| 9  | SUPERHT TRGT | 36    | 10  | 50  | 0.5             | 1             | 1                            | 0                         | 0                           | Active                  |   | TEMP                                        | Service L                       | Time                |
| 10 | SH FAST ZONE | 4     | 2   | 10  | 0.1             | 1             | 10                           | 0                         | 0                           | Active                  |   | TEMP                                        | Factory Le                      | Time                |
| 11 | EXV LOAD ADJ | 0     | 0   | 3   | 0.5             | 1             | 10                           | 0                         | 0                           | Non-Active              |   | DEC1NOCH                                    | Superviso                       | Time                |
| 12 | SH ADJUST    | 0.1   | 0.1 | 0.5 | 0.1             | 0             | 0                            | 0                         | 0                           | Active                  |   | DEC1NOCH                                    | Superviso                       | Setpoint            |
| 13 | ROC ADJUST   | 0.1   | 0.1 | 15  | 0.1             | 0             | 0                            | 0                         | 0                           | Active                  |   | DEC1NOCH                                    | Superviso                       | Setpoint            |
| 14 | LIMIT ADJUST | 0.3   | 0.1 | 1   | 0.1             | 15            | 25                           | 0                         | 0                           | Active                  |   | DEC1NOCH                                    | Superviso                       | Time                |
| 15 | EXV MIN%     | 10    | 2   | 50  | 1               | 0             | 0                            | 0                         | 0                           | Active                  |   | HUMD or %                                   | Service L                       | Setpoint            |
| 16 | EXV MAX%     | 100   | 40  | 100 | 1               | 0             | 0                            | 0                         | 0                           | Active                  |   | HUMD or %                                   | Service L                       | Setpoint            |
| 17 | LO SUPERHEAT | 3     | 1   | 5   | 0.5             | 30            | 60                           | 2                         | 10                          | Active                  |   | TEMP                                        | Service L                       | Alarm               |
| 18 | LO PSI DELAY | 3     | 1   | 10  | 1               | 0             | 0                            | 0                         | 0                           | Non-Active              |   | SECONDS                                     | Superviso                       | Time                |
| 19 | EXV DELAY    | 60    | 1   | 120 | 1               | 0             | 0                            | 0                         | 0                           | Active                  |   | SECONDS                                     | Service L                       | Time                |
| 20 | EXV STRT TME | 210   | 210 | 300 | 1               | 0             | 0                            | 0                         | 0                           | Active                  |   | SECONDS                                     | Service L                       | Time                |

- 1. SP 9 FAST LVL TRGT
- 2. SP 10 FAST SH ZONE 3.
  - SP 14 LIMIT ADJUST
- 4. SP 17 LO SUPERHEAT
- 36 PERCENT

4.0 PERCENT

0.2 PERCENT & 1.5 PERCENT (ASSUMED DECIMAL 1.5)

1.0 DEGREES C

### Fast SH Low Suction Open

Low suction pressure logic kicks in when the compressor suction pressure drops below Setpoint #77 + Setpoint #79.

#### Example: Setpoint #77 = 15 PSI

Setpoint #79 = 1 PSI (15 PSI + 1 PSI = 16 PSI) when suction Superheat drops below 16 psi, enter low psi opening.

| #  | Name         | Min  | Max | Adjust<br>Value | Time<br>(SEC) | Max Time<br>Allowed<br>(SEC) | Lockout<br>Delay<br>(HRS) | Safety<br>Down<br>Time(MIN) | Active or<br>Non-Active | Select Value:<br># decimals &<br>print char | Level Of<br>Auth. To<br>Display | Type of<br>Setpoint |
|----|--------------|------|-----|-----------------|---------------|------------------------------|---------------------------|-----------------------------|-------------------------|---------------------------------------------|---------------------------------|---------------------|
| 77 | LOW SUCTION  | (15) | 30  | 0.1             | 90            | 120                          | 2                         | 10                          | Active                  | PSI GAGE                                    | Factory Le                      | Lockout             |
| 78 | LO SUCT UNLD | 0.5  | 6   | 0.1             | 30            | 45                           | 0                         | 0                           | Active                  | PSI GAGE                                    | Factory Le                      | Setpoint            |
| 79 | LO SUCT RELD | (1)  | 8 ( | 0.1             | 0             | 0                            | 0                         | 0                           | Active                  | PSI GAGE                                    | Factory Le                      | Setpoint            |

The adjustment made to the EXV in 'LOW SUCTION PSI' opening logic is controlled by two items:

- 1. The delay between EXV adjustment is defined by setpoint #18 = 1 second
- 2. The amount to adjust the EXV opening is calculated as follow: 1.0% (hard coded) x setpoint #13 (3 seconds time field).
- 3. Calculation would be 1% x 3 seconds = 3% for opening of EXV.

| #  | Name         | Min   | Max   | Adjust<br>Value | Time<br>(SEC) | Max Time<br>Allowed | Lockout<br>Delay | Safety<br>Down | Active or<br>Non-Active | Select Value:<br># decimals & | Level Of<br>Auth. To | Type of<br>Setpoint |
|----|--------------|-------|-------|-----------------|---------------|---------------------|------------------|----------------|-------------------------|-------------------------------|----------------------|---------------------|
|    |              |       | 3 SE  | C.              |               | (SEC)               | (FIRS)           | Time(Milly)    |                         | print char                    | Display              |                     |
| 13 | ROC ADJUST   | 0.1   | 0.5   | 0.1             | 3             | 10                  | 0                | 0              | Active                  | DEC1NOCH                      | Factory Le           | Time                |
| 14 | LIMIT ADJ    | 0.1   | 0.5   | 0.1             | 8             | 10                  | 0                | 0              | Active                  | DEC1NOCH                      | Factory Le           | Time                |
| 15 | EXV MIN%     | 2     | 50    | 0.5             | 0             | 0                   | 0                | 0              | Active                  | HUMD or %                     | Factory Le           | Setpoint            |
| 16 | EXV MAX%     | 40 40 | , 100 | 1               | 0             | 0                   | 0                | 0              | Active                  | HUMD or %                     | Factory Le           | Setpoint            |
| 17 | LO SUPERHEAT | 2 19  | 0.5   | 0.5             | 120           | 120                 | 2                | 10             | Active                  | TEMP                          | Factory Le           | Alarm               |
| 18 | LO PSI DELAY | 13    | 5     | 1               | 0             | 0                   | 0                | 0              | Active                  | SECONDS                       | View Only            | Setpoint            |

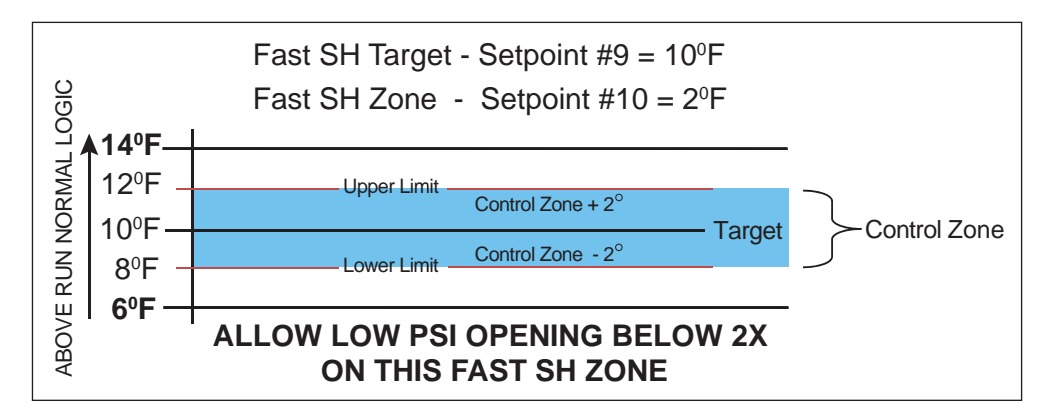

#### WHEN BELOW 16 PSI AS IN THIS EXAMPLE, <u>RUN LOW PSI OPENING</u>, IF SUPERHEAT RATE OF CHANGE GOES POSITIVE, GO BACK TO NORMAL CONTROL LOGIC

- SP 77- Defines when Low Suction safety occurs and based on the time field how long before the system will go into that safety.
- **SP 78-** Defines at what value above the Low Suction safety the system will take corrective action, if available. The Time field in this Set Point defines how long to wait before starting corrective action.
- **SP 79-** Defines at what value above the Low Suction SP the system is considered safe and can start to reload.

#### These Set Points, #77, #78 and #79 are not a function of FAST SSH

It is defined here since it could change the capacity of the compressor by going into low suction unloading if the FAST SH does not correct the low suction within the time frame specified.

### ✓ Fast Sub Cooler SH Setup

|   | #  | Name         | Value | Min | Max | Adjust<br>Value | Time<br>(SEC) | Max Time<br>Allowed<br>(SEC) | Lockout<br>Delay<br>(HRS) | Safety<br>Down<br>Time(MIN) | Active or<br>Non-Active | e | Select Value:<br># decimals &<br>print char | Level Of<br>Auth. To<br>Display | Type of<br>Setpoint |
|---|----|--------------|-------|-----|-----|-----------------|---------------|------------------------------|---------------------------|-----------------------------|-------------------------|---|---------------------------------------------|---------------------------------|---------------------|
| • | 65 | SC FSH TARG  | 18    | 12  | 22  | 0.5             | 1             | 5                            | 0                         | 0                           | Active                  |   | TEMP                                        | View Only                       | Time                |
|   | 66 | SC FSH ZONE  | 2     | 1   | 3   | 0.5             | 1             | 5                            | 0                         | 0                           | Active                  |   | TEMP                                        | View Only                       | Time                |
|   | 67 | SC SH/RC ADJ | 0.1   | 0.1 | 0.5 | 0.1             | 1             | 50                           | 0                         | 0                           | Active                  |   | DEC1NOCH                                    | View Only                       | Time                |
|   | 68 | SC FSH LIMIT | 0.4   | 0.1 | 2   | 0.1             | 10            | 10                           | 0                         | 0                           | Active                  |   | DEC1NOCH                                    | View Only                       | Time                |
|   | 69 | SC MIN/MAX V | 2     | 1   | 20  | 1               | 100           | 100                          | 0                         | 0                           | Active                  |   | HUMD or %                                   | View Only                       | Time                |
|   | 70 | SC LOW SH    | 5     | 2   | 10  | 1               | 15            | 60                           | 0                         | 0                           | Active                  |   | TEMP                                        | View Only                       | Setpoint            |
|   | 71 | SC EXV DELY  | 1     | 1   | 10  | 1               | 0             | 0                            | 0                         | 0                           | Active                  |   | SECONDS                                     | View Only                       | Setpoint            |
|   | 72 | SC START TME | 5     | 1   | 120 | 1               | 0             | 0                            | 0                         | 0                           | Active                  |   | SECONDS                                     | View Only                       | Alarm               |

| <u>SETPOINT</u> | NAME                 | VALUE FIELD       | TIME FIELD        |                     |
|-----------------|----------------------|-------------------|-------------------|---------------------|
| 1. SP 65        | FAST SC TARGET       | 18.0 DEGREES F    |                   |                     |
| 2. SP 66        | FAST SC FAST ZN      | 2.0 DEGREES F     |                   |                     |
| 3. SP 67        | FAST SC SH ADJ & ROC | 0.1 SH ADJ        | 0.1 ROC ADJ       | (ASSUMED 1 DECIMAL) |
| 4. SP 68        | FAST SC SH LIMITS    | 0.4 MAX CLOSE ADJ | 0.1 MAX LARGE ADJ | (ASSUMED 1 DECIMAL) |
| 5. SP 69        | FAST SC MIN/MAX V    | 2.0 MIN VLV %     | 100.0 MAX VLV %   | (ASSUMED 1 DECIMAL) |
| 6. SP 70        | FAST SC LOW SH       | 5.0 DEGREES F     |                   |                     |
| 7. SP 71        | FAST SC EXV DELY     | 1 SECOND          |                   |                     |
| 8. SP 72        | FAST SC START TIME   | 5 SECONDS         |                   |                     |
|                 |                      |                   |                   |                     |

### Suggestion for Controlling FAST SSH

- 1. Suggest using MCS-CONNECT with 'LIVE GRAPH' to make adjustments.
- 2. Make one (1) adjustment at a time and watch 'LIVE GRAPH' for a minimum of five (5) minutes before making another adjustment.
- 3. If 'LIVE GRAPH' shows movement back and forth, increase SP 13 by 0.1 and evaluate again using 'LIVE GRAPH' for a minimum of five (5) minutes before making another adjustment.
- 4. If 'LIVE GRAPH' shows SH always at bottom of FAST ZONE, increase SP 12 by 0.1 and evaluate again using 'LIVE GRAPH' for a minimum of five (5) minutes before making another adjustment.
- 5. If recovery from compressor speed change or a 2nd compressor (tandem) comes on or off and recovery to FAST ZONE takes longer than two (2) minutes, increase SP 14 time field by 2.

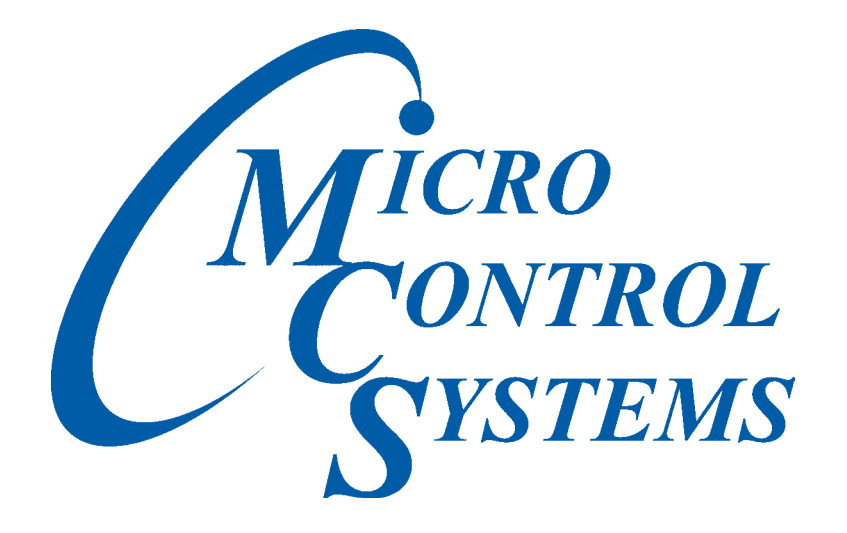

#### Providing HVAC/R Control Solutions Worldwide

5580 Enterprise Pkwy. Fort Myers, FL 33905 Office: (239) 694-0089 Fax: (239) 694-0031 www.mcscontrols.com